Vous souhaitez savoir comment s'inscrire ? Rien de plus simple, suivez ces étapes :

#### Sur l'écran d'accueil, cliquez sur S'inscrire gratuitement

Saisir votre **adresse emai**l et un **mot de passe** Puis Cliquez sur **C'est parti** 

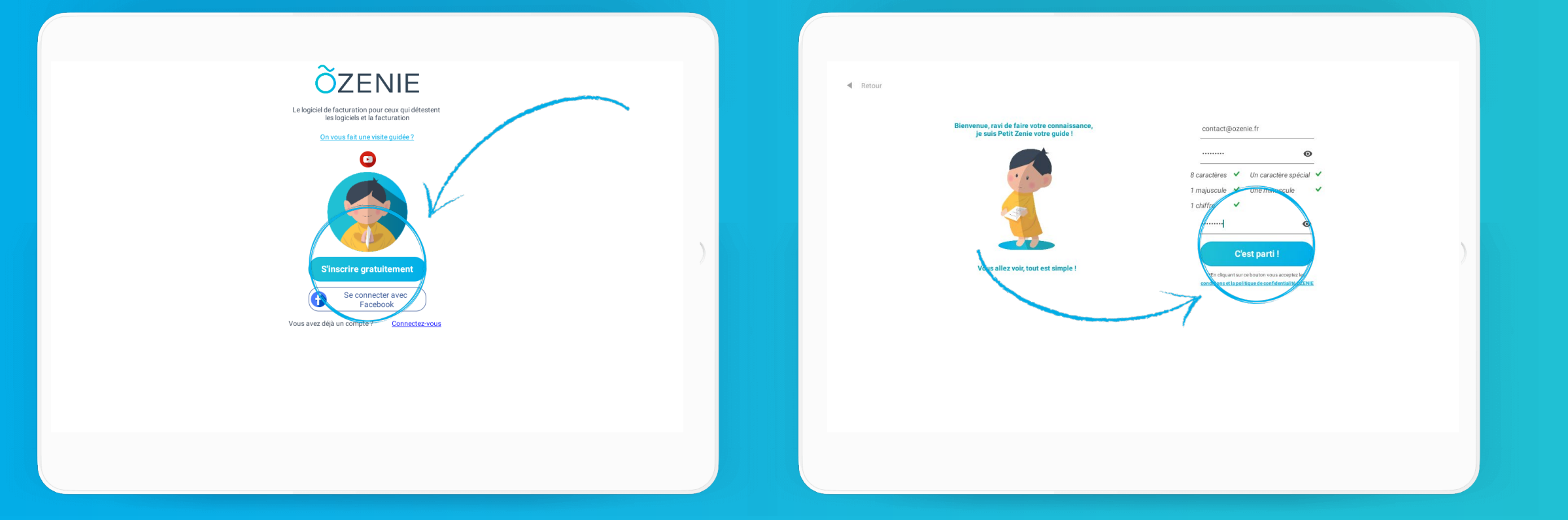

ÕZENIE

# ÕZENIE

# **Comment s'inscrire ?**

Cliquez sur **Configurer le mode CAISSE** 

Complétez vos informations et Valider

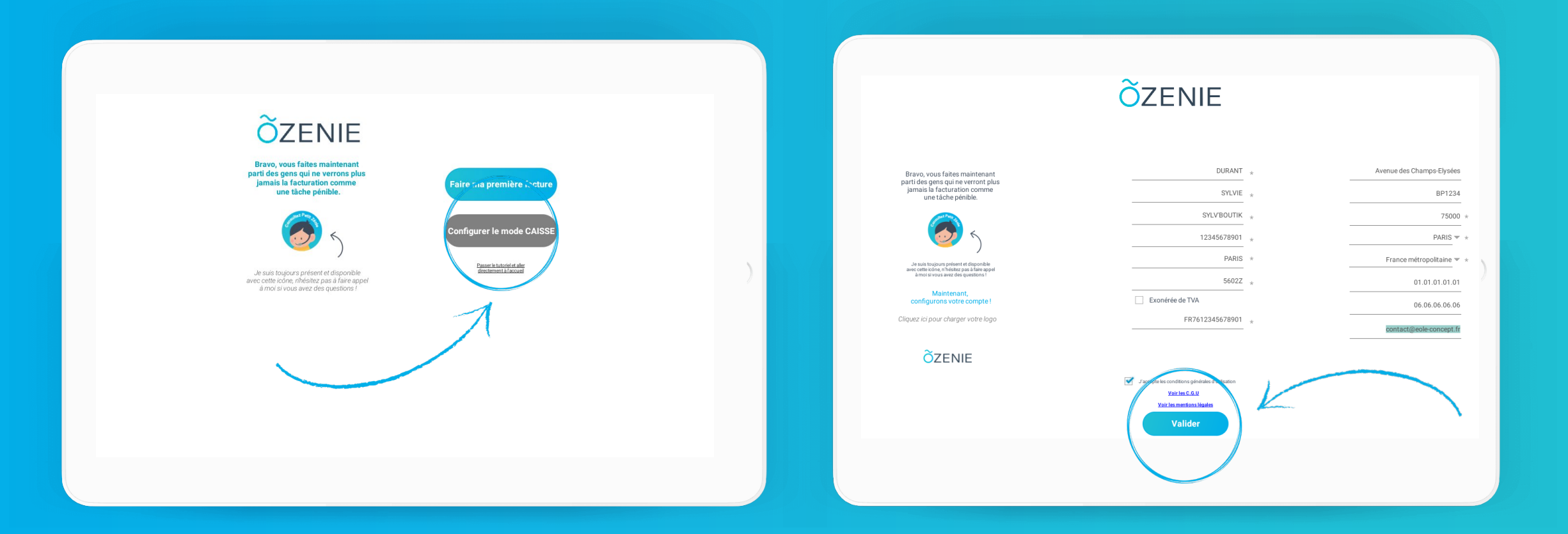

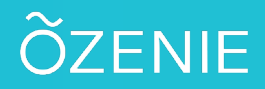

Entrez les informations numéro de ticket, décimales, Taux de TVA etc...

Puis cliquez sur Paramétrer ma caisse

#### Cliquez sur le + afin de créer vos ONGLETS

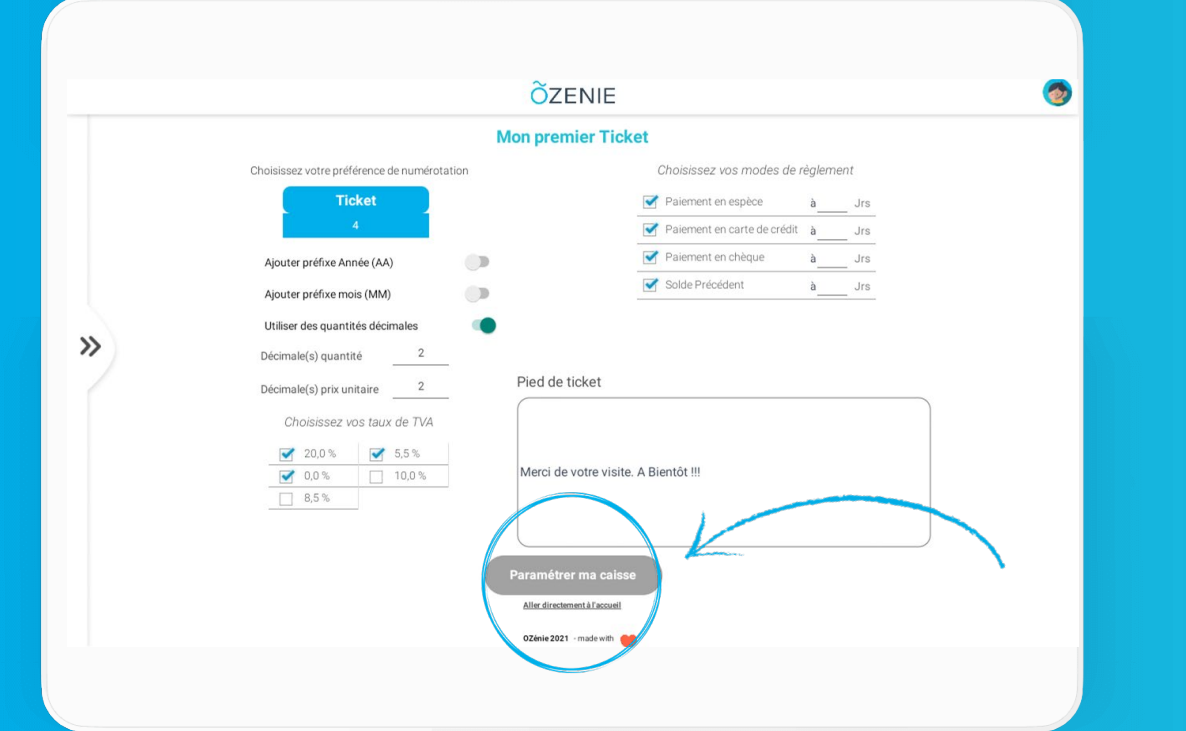

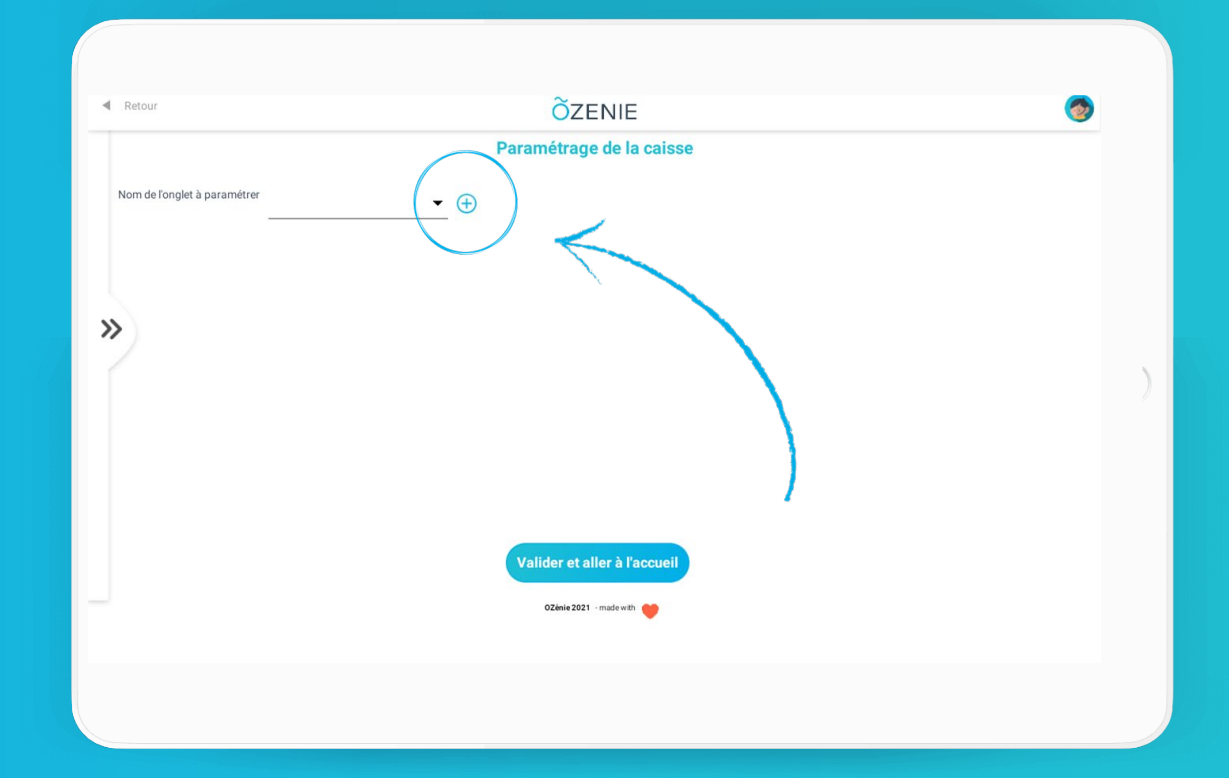

**OZENIE SAS 2022** 

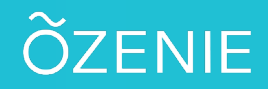

Cliquez sur + Ajouter un nouvel onglet Saisir le nom et le numéro d'onglet et Valider Une fois de retour, Cliquez sur le bouton à paramétrer

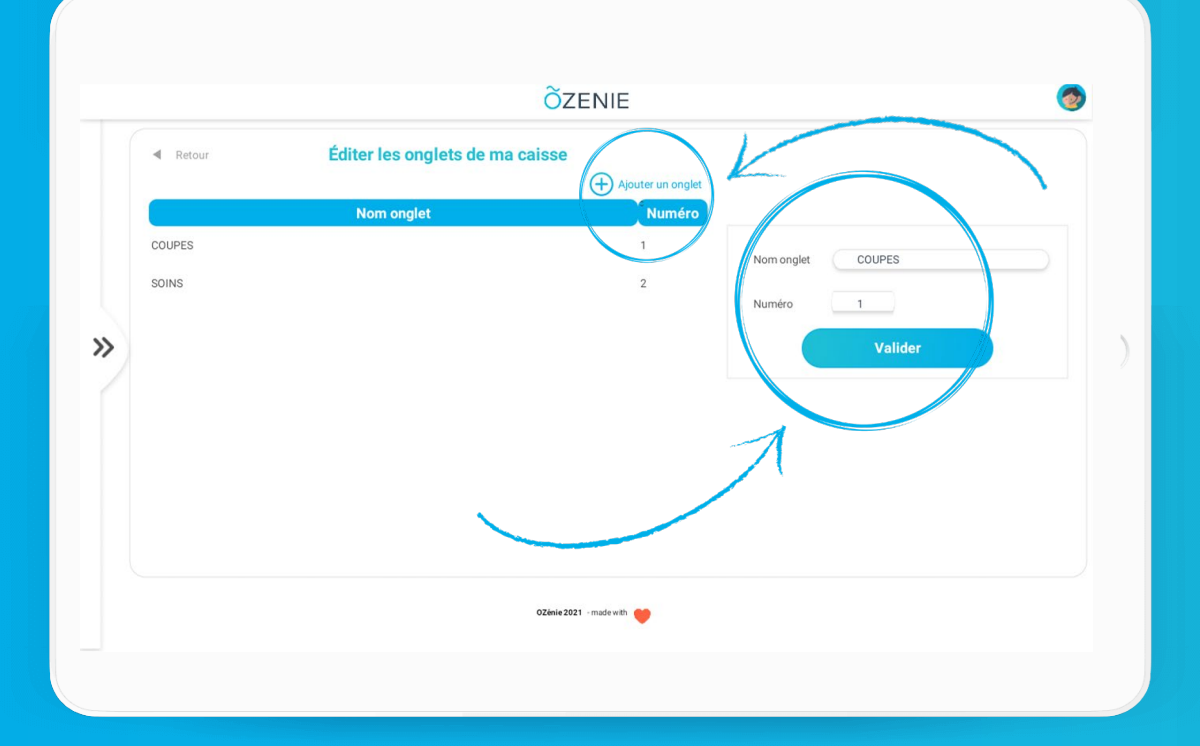

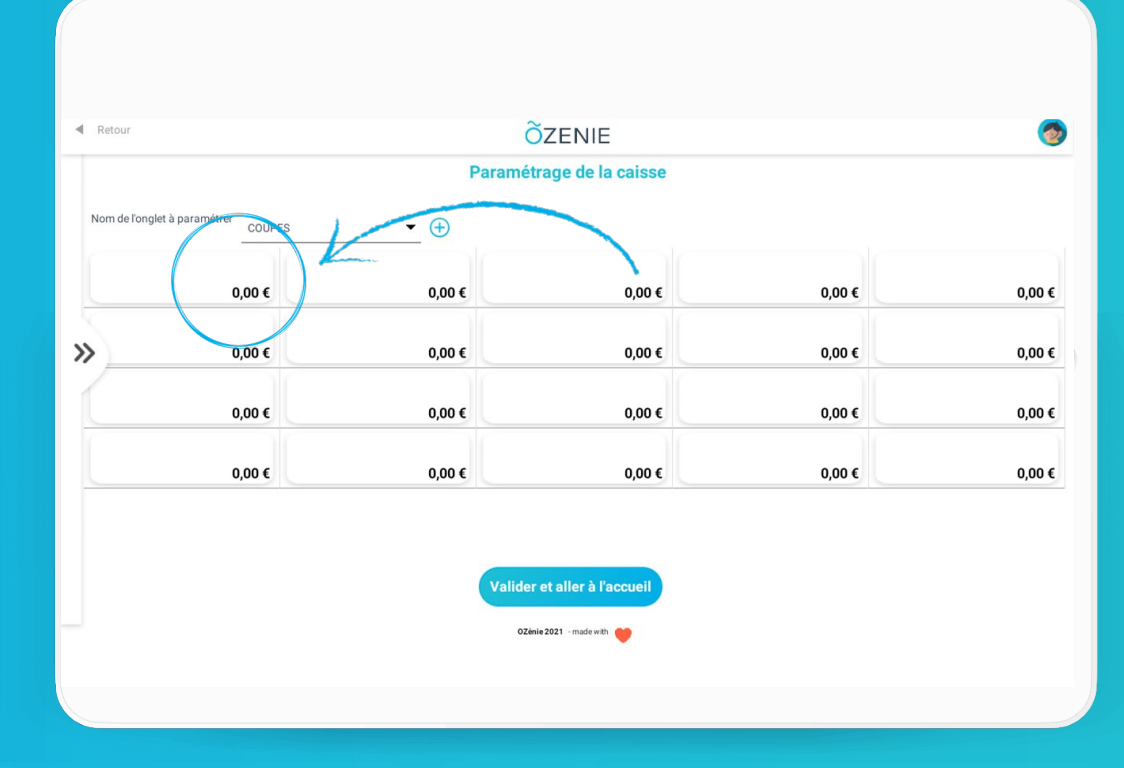

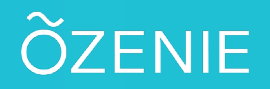

Cliquez sur **Créer un article** 

Complétez les informations du produit ou de la prestation et **Enregistrer** 

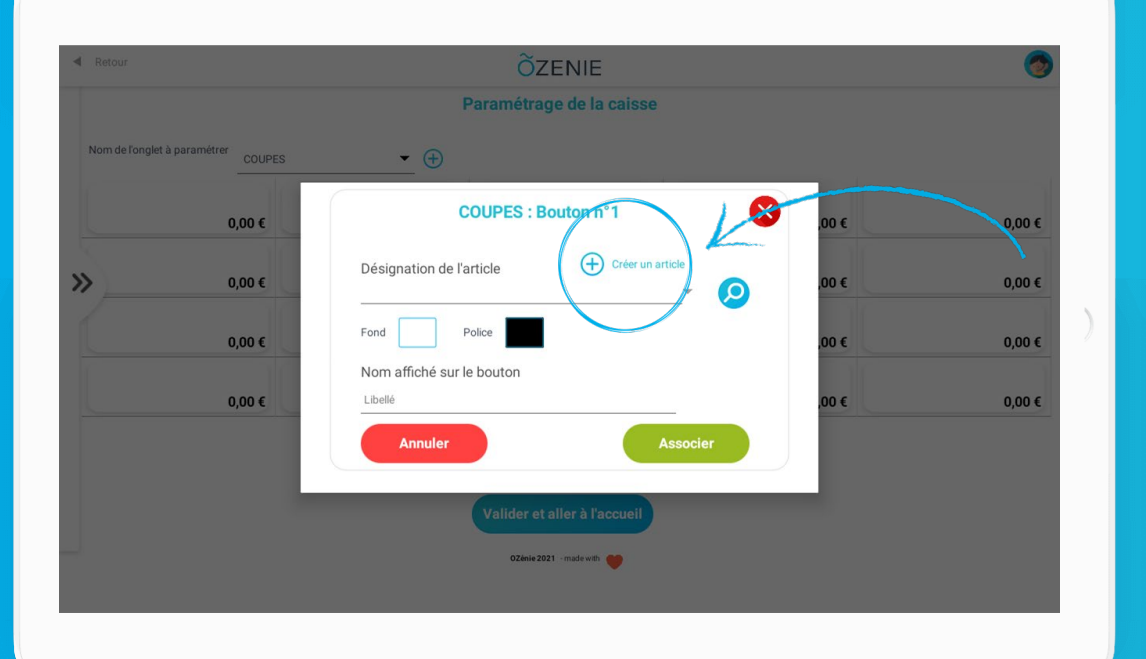

| <ul> <li>Reto</li> </ul> | our                          |                      | ÕZENIE                  |  |
|--------------------------|------------------------------|----------------------|-------------------------|--|
|                          |                              |                      | HOMMES                  |  |
|                          | Modifier la fiche du produit |                      |                         |  |
|                          | Nom produit                  | HOMMES               | * Description           |  |
|                          | Fournisseur                  | DIVERS 👻             | Descriptif de l'article |  |
|                          | Référence                    | HO                   |                         |  |
|                          | Catégorie                    | COIFFURE 🔻           |                         |  |
|                          | Unité de vente               | Forf 💌               | Photo du produit        |  |
| 1                        | Qté mini vente               | 1,00                 | Ajouter une photo       |  |
|                          | Tarifs                       |                      |                         |  |
|                          | Prix d'achat HT              | 9,00€                |                         |  |
|                          | Prix de vente HT             | 18,00 €              | 2* 🔪                    |  |
|                          | Marge (%)                    | 50                   |                         |  |
|                          | Taux TVA                     | 20 💌                 | )*                      |  |
|                          | Prix de vente TTC            | 21,60                | *                       |  |
|                          | E F                          | Produit 🗹 Prestation |                         |  |
|                          | Annuler                      |                      | Enregistrer             |  |
|                          |                              |                      |                         |  |

# ÕZENIE

### **Comment s'inscrire ?**

Cliquez sur **Associer** pour lier l'article avec le bouton Cliquez sur Valider et aller à l'accueil

À vous de jouer !

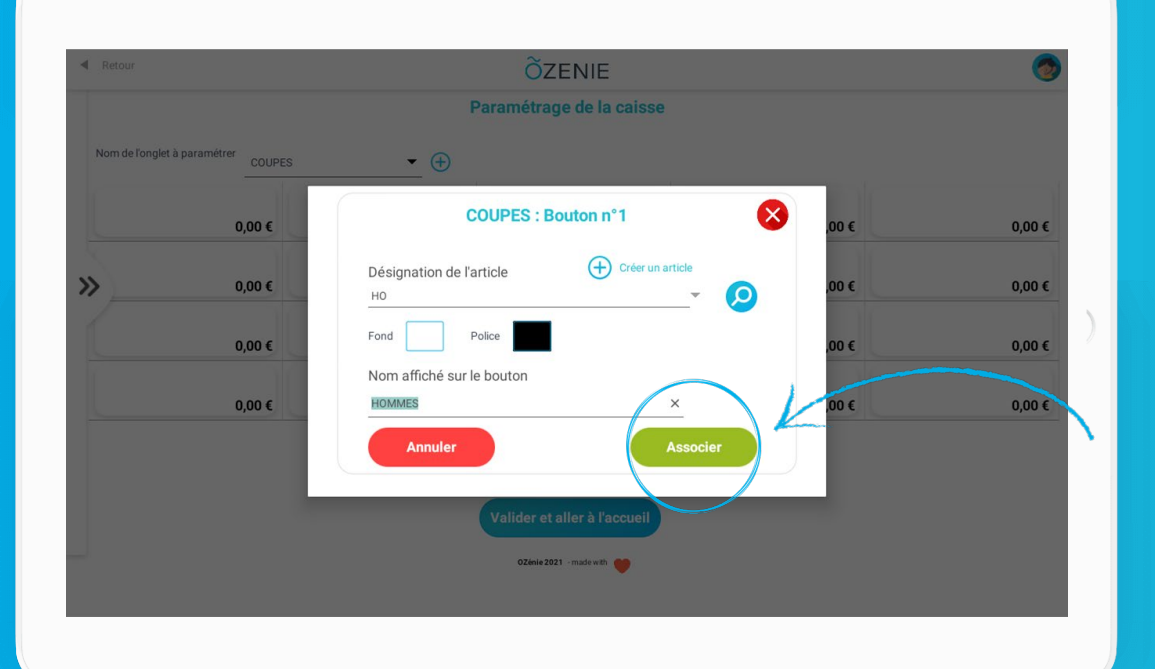

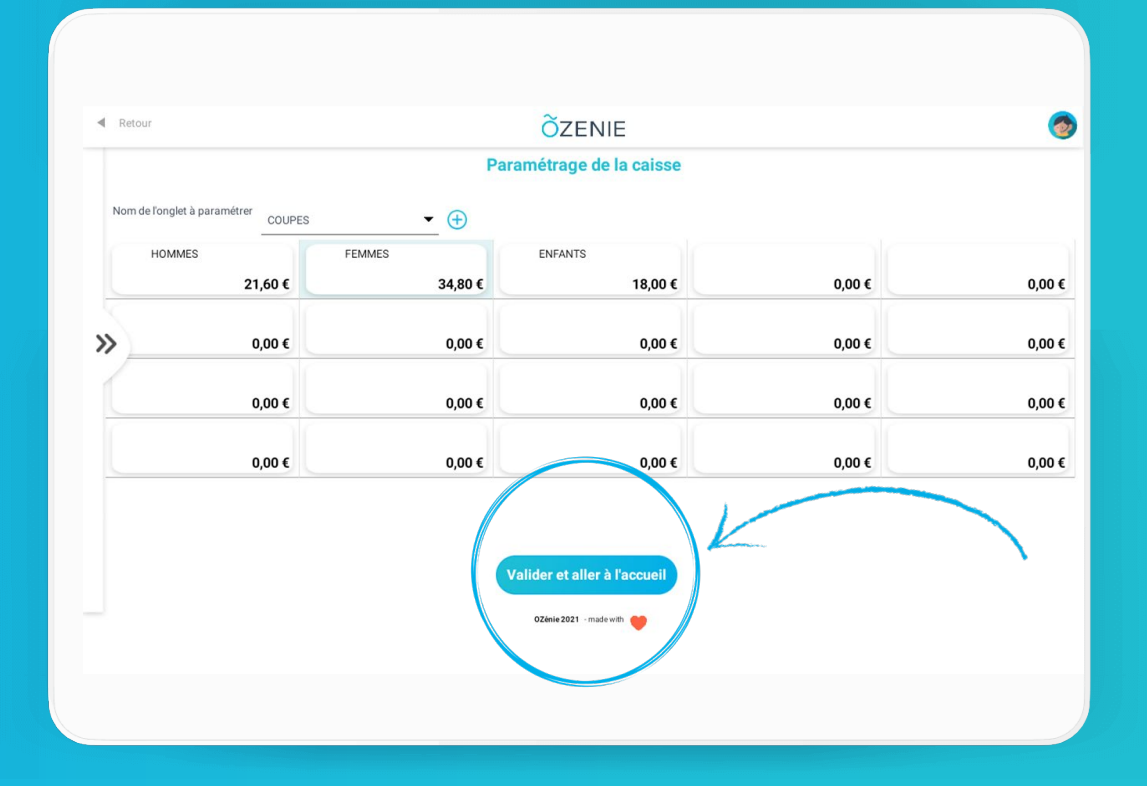